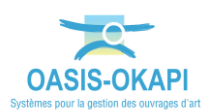

## **Exportation des visites terminées depuis OKAPI**

## Objectif

Depuis la tablette OKAPI, exporter des visites terminées au format zip.

<u>A noter :</u> Il est fortement recommandé d'exporter les visites terminées au fur et à mesure et régulièrement.

## Méthode

## 1. Terminer les visites

Seules les visites terminées seront exportées.

A la fin de chaque visite, il est donc demandé :

- De se rendre sur la page principale de la visite,
- De cliquer sur le bouton [Terminer], en haut à droite :

Terminer Annuler

Remarque : Les visites ainsi terminées apparaitront dans l'espace des visites terminées.

2. Lancer l'exportation des visites terminées

Rendez-vous à l'écran d'accueil d'OKAPI.

• Les visites terminées peuvent être exportées :

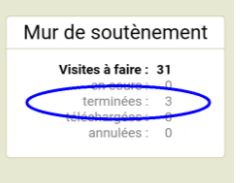

Ici, pour le domaine Mur de soutènement, 3 visites sont terminées

• Lancer l'exportation des visites terminées :

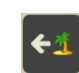

• Pour chaque domaine, un fichier zip est généré dans le répertoire **Tablet\okapi**data\echange\visites\_terminees

Ici, un fichier « .zip » est généré pour le domaine Mur de soutènement

• Il suffit ensuite de copier ces fichiers zip sur le PC via un câble USB

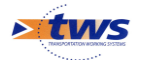